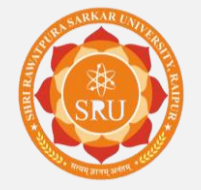

# **SOP for Revaluation**

Screenshots

# **SOP for Revaluation**

#### ✓ How to fill Revaluation form.

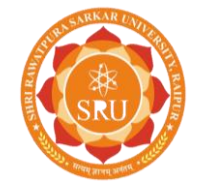

### Go to the website on Google Chrome https://sruraipur.ac.in

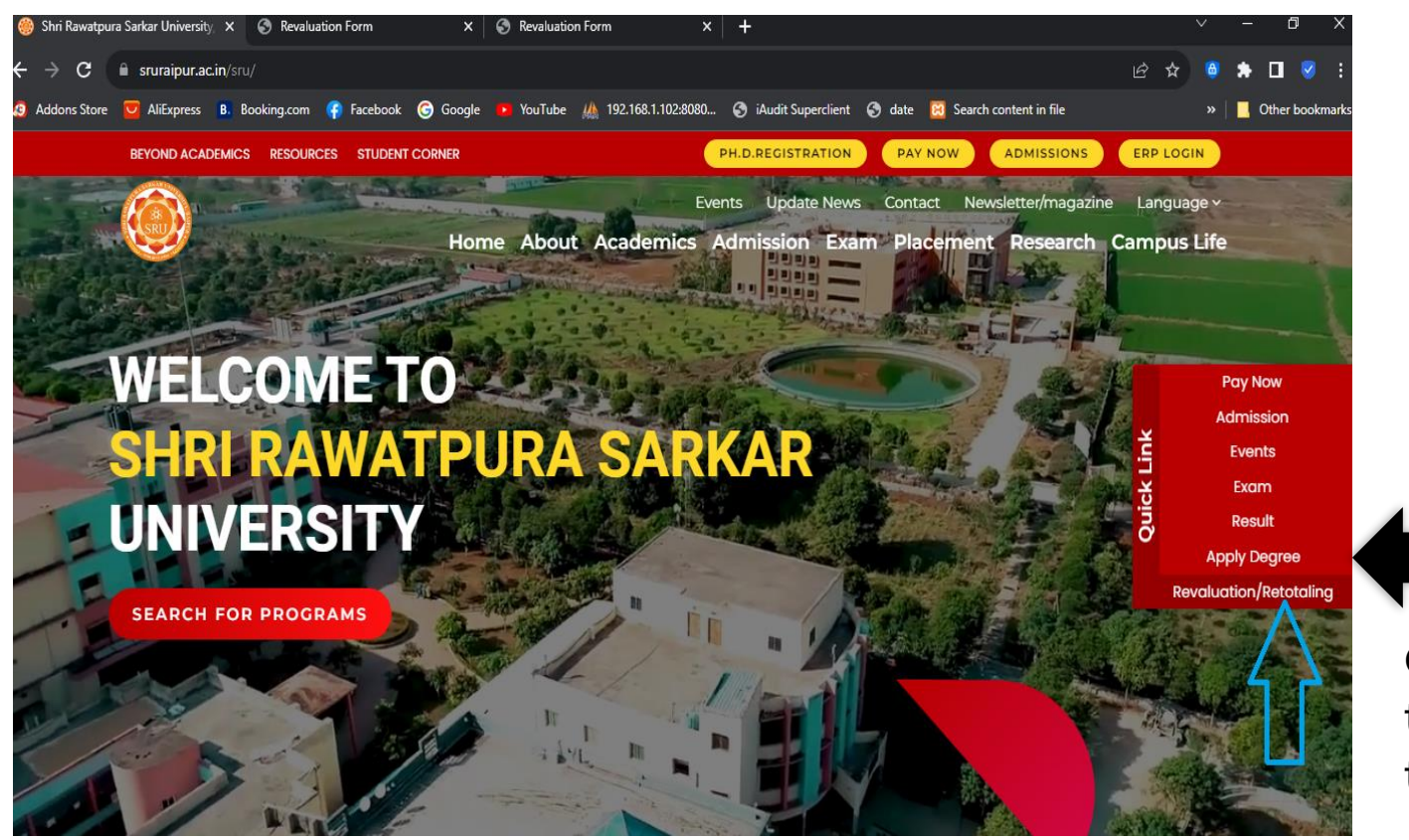

Click on Quick link and go to the Revaluation / Retotaling form

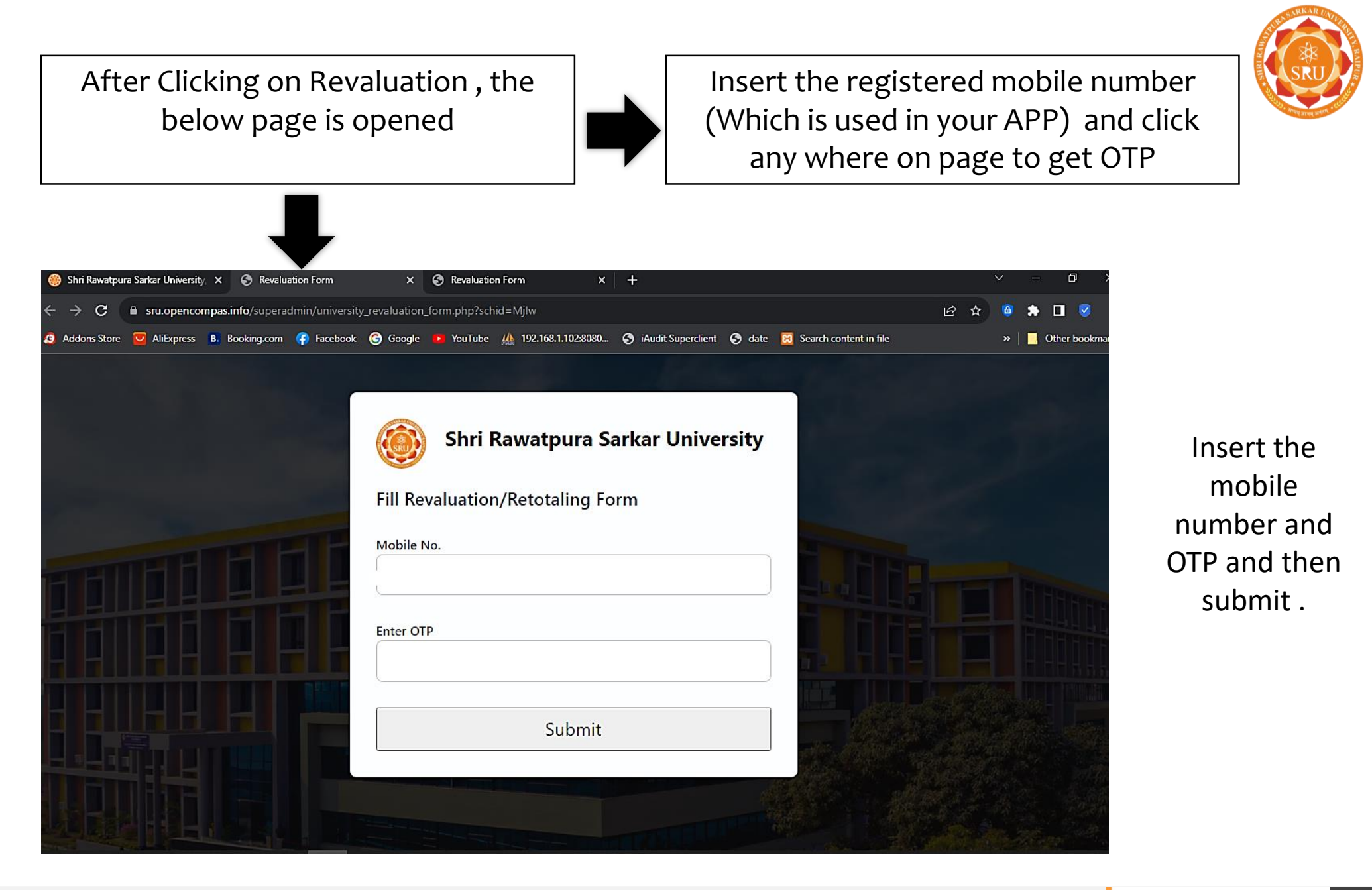

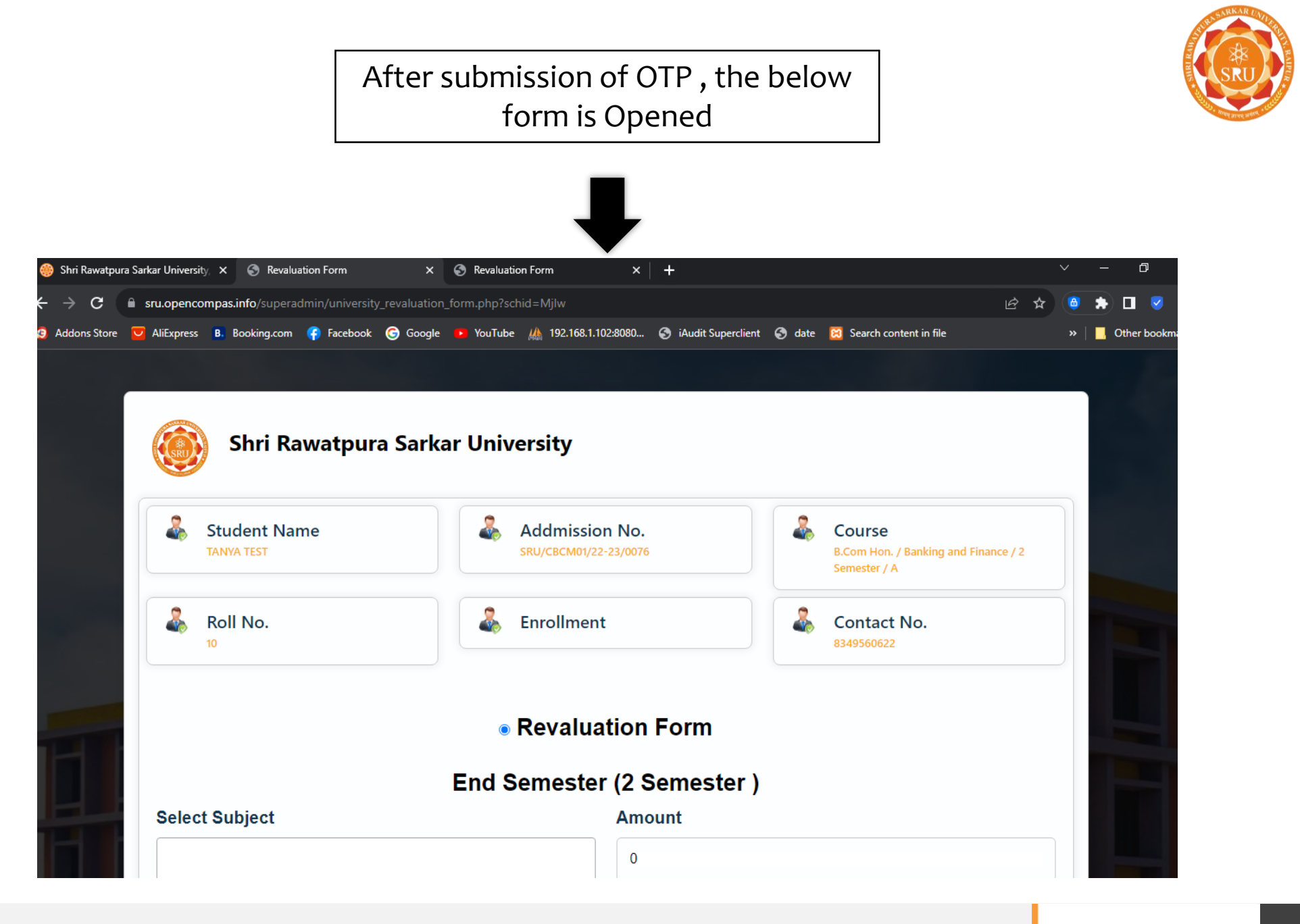

#### Fill the Revaluation form

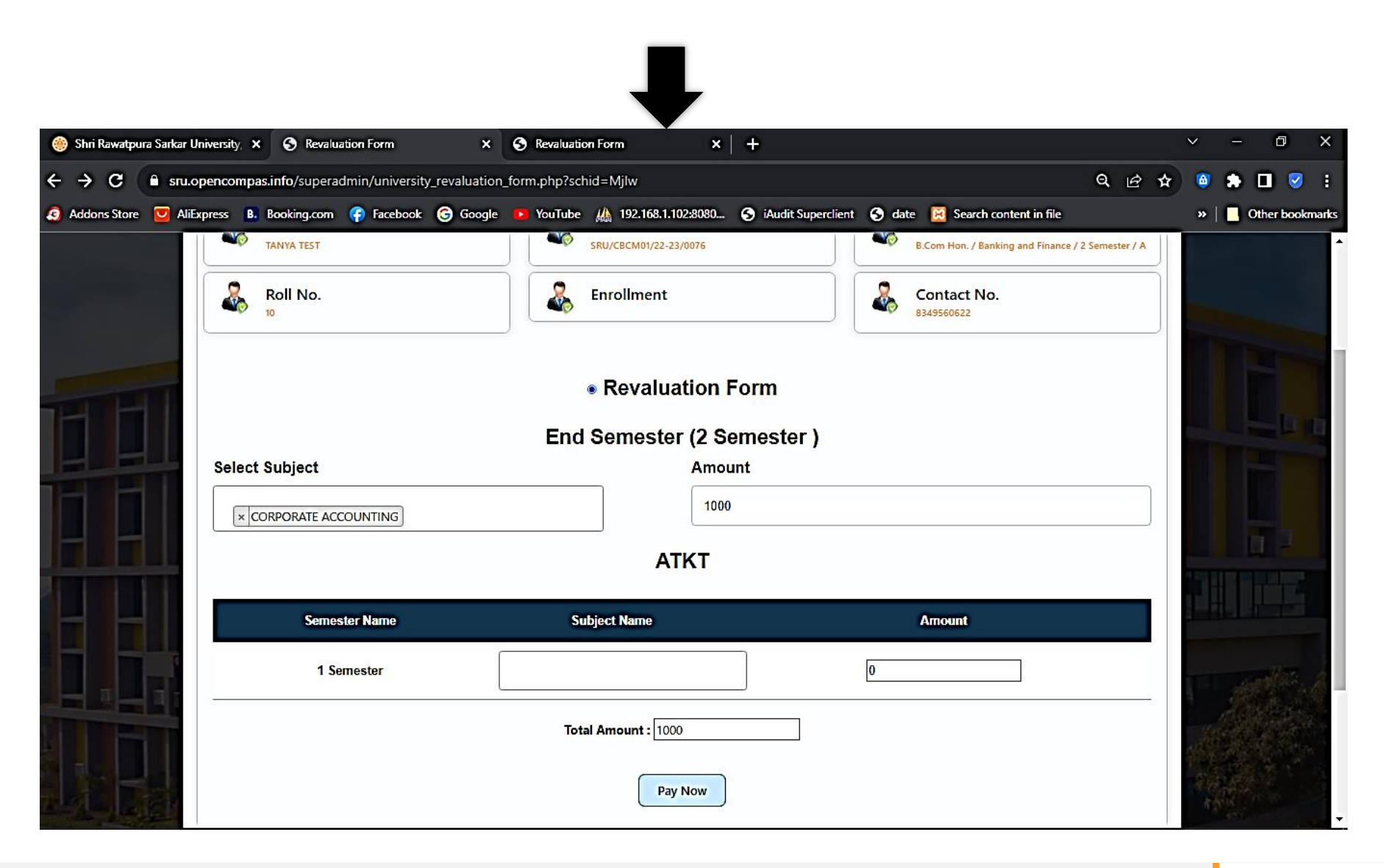

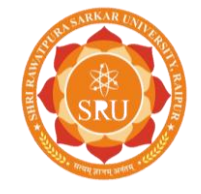

## Pay the amount and submit

| 🛞 Shri Rawatpura Sarkar University, X 🛐 HDFC Bank X 🚱 Revaluation Form X + |                                                                                     |            |                 |
|----------------------------------------------------------------------------|-------------------------------------------------------------------------------------|------------|-----------------|
| ← → C ■ secure.ccavenue.com/transaction/transaction.do?command             | d=initiateTransaction                                                               | <i>Ŀ</i>   | ⊜ 🛪 🖬 🤜 :       |
| 🧔 Addons Store 🔽 AliExpress 🖪 Booking.com 👘 Facebook 🌀 Google 🛚            | 🕨 YouTube 🏨 192.168.1.102.8080 📀 iAudit Superclient 📀 date 🔀 Search content in file |            | »               |
| HDFC BANK                                                                  |                                                                                     | Smart Hub: | A               |
| Time left to complete transaction <b>14:36</b> mins                        |                                                                                     |            |                 |
| Billing Information                                                        | PAY WITH                                                                            | •          |                 |
| Amount<br>INR 1000.00                                                      |                                                                                     |            |                 |
| Order No<br>SRD20230825_31601                                              | INR 1000.00                                                                         |            |                 |
| ☆ Merchant<br>SHRI RAWATPURA SARKAR<br>UNIVERSITY                          | Payable Amount                                                                      |            |                 |
| Website<br>https://sru.opencompas.info                                     |                                                                                     |            | Privacy - Terms |